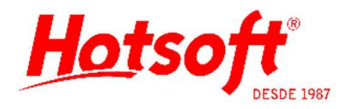

# **CONTROLE DE CAIXAS**

Este documento visa explicar os conceitos de caixa no sistema. São duas maneiras diferentes de controlar o caixa.

## 1 - CONTROLE DE CAIXA POR RECEPCIONISTA

Esse conceito se aplica à laboratórios onde cada recepcionista pode receber do paciente. A cada requisição criada, no final do cadastro, sempre aparecerá a tela de caixa para o usuário efetuar a quitação.

Para ativar esse modelo acesse o menu Configurações > Parâmetros do Sistema > aba 7 Financeiro. Selecione a opção "Controle de caixa por Recepcionista". Salve, saia do sistema em todas as máquinas (para que a alteração surta efeito para todos) e abra-o novamente.

| <u>S</u> alvar e                                                          | Fechar |                                                 |                  |                                        |                     |                                       |       |
|---------------------------------------------------------------------------|--------|-------------------------------------------------|------------------|----------------------------------------|---------------------|---------------------------------------|-------|
| <u>1</u> Empresa                                                          | 2 Prot | ocolo <u>3</u> Lau                              | udo <u>4</u> Cor | 4 Configurações de Impressão (Sistema) |                     | 5 Configurações de Impressão (Máquina |       |
| <u>6</u> Orçamento                                                        |        | <u>7</u> Financeir                              | o <u>8</u> 1     | Relatorios                             | <u>9</u> Publicação | 1 <u>0</u> Localizações do TISS (Máq  | uina) |
| Operação de Retirada de Caixa:<br>Operação de Transferência Entre Caixas: |        | Retirada de caixa<br>Transferência entre caixas |                  |                                        |                     |                                       |       |
| Uperaçao de I                                                             |        |                                                 | LCEDENCIA .      |                                        |                     |                                       |       |

# 2 – CONTROLE DE CAIXA CENTRAL

Esse conceito é direcionado a laboratórios que controlam o caixa de uma forma centralizada. Uma única pessoa ou um único setor é responsável pelo caixa.

Geralmente encontramos esse modelo em laboratórios onde os recepcionistas somente registram as requisições e direcionam o paciente para efetuar a quitação num guichê de caixa. Ou até mesmo em laboratórios onde os recepcionistas fazem o atendimento e recebimento, mas levam os valores recebidos para o setor financeiro da empresa. E este faz os lançamentos de quitação.

Para ativar esse modelo, entre no mesmo menu e desmarque a opção "Controle de caixa por Recepcionista". Salve, saia do sistema em todas as máquinas (para que a alteração surta efeito para todos) e abra-o novamente.

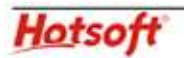

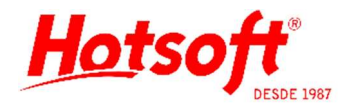

# USUÁRIOS

Existem dois grupos com permissões diferentes nos caixas do sistema.

#### 1 - GRUPO DE TESOUREIROS

Os usuários pertencentes a esse grupo poderão abrir, movimentar e fechar caixas. Mesmo caixas de outros usuários. Poderão também acessar os caixas e lançar movimentações de entrada e saída de valores.

## 2 - GRUPO DE CAIXAS

Esse grupo de usuários pode lançar movimentações de "recebimento de exames" e "estornos" nos caixas onde são responsáveis. Mesmo se pertencerem ao mesmo grupo, um usuário não pode lançar essas movimentações no caixa em que outro usuário é responsável. Se o usuário não estiver no grupo de tesoureiros, não poderá abrir e fechar caixas.

Um exemplo de uso dessas permissões é deixar os recepcionistas no GRUPO DE CAIXAS e os gerentes responsáveis no GRUPO DE TESOUREIROS. Os recepcionistas movimentam, cada um o seu caixa, e os gerentes abrem e fecham os mesmos.

No menu Configurações > Parâmetros do Sistema > aba 7 Financeiro, parametrize como será a permissão de usuários na rotina de caixa.

| <u>s</u> aivar e                                                          | rechar      |                 |                                                 |                     |                                       |  |
|---------------------------------------------------------------------------|-------------|-----------------|-------------------------------------------------|---------------------|---------------------------------------|--|
| <u>1</u> Empresa                                                          | 2 Protocolo | ) <u>3</u> Laud | lo <u>4</u> Configurações de                    | Impressão (Sistema) | 5 Configurações de Impressão (Máquina |  |
| <u>6</u> Orçamento                                                        |             | 7 Financeiro    | <u>8</u> Relatorios                             | <u>9</u> Publicação | 10 Localizações do TISS (Máquin/      |  |
| Operação de Retirada de Caixa:<br>Operação de Transferência Entre Caixas: |             |                 | Retirada de caixa<br>Transferência entre caixas | -                   |                                       |  |
| Grupo de Tesoureiros:                                                     |             |                 | GERENCIA                                        | -                   |                                       |  |
| Grupo de Caixas:                                                          |             |                 | RECEPÇÃO                                        | -                   | •                                     |  |

Hotsoft